FilterQuick **gas** fryers with FilterQuick 3000 controllers, that are experiencing heating failures, can try the following test to determine if this procedure is necessary. This primarily affects overseas fryers with pressure switches, but may also affect domestic fryers.

This does not apply to any fryer or service controller with a serial number beginning in 16xxx.

Run the following test to determine if the procedure below is required.

- 1. Power OFF the controller.
- 2. Access the interface board.
- 3. Remove the right ignition module plug from the interface board.
- 4. Insert a jumper between the power (PWR) (pin3) and the alarm (ALR) (pin5) see Figure 1.
- 5. Power ON the controller.
- 6. Once the controller completes booting up, when the heat light illuminates (see Figure 2), time the seconds it takes before the controller displays HEATING FAILURE. If it takes 4 seconds after the heat light is illuminated to display HEATING FAILURE and alarm no further action is necessary, as the software is working correctly. If it alarms 1 second after the heat light is illuminated, proceed to the next step to correct the alarm time.
- 7. Turn the controller to OFF and back on again to confirm.

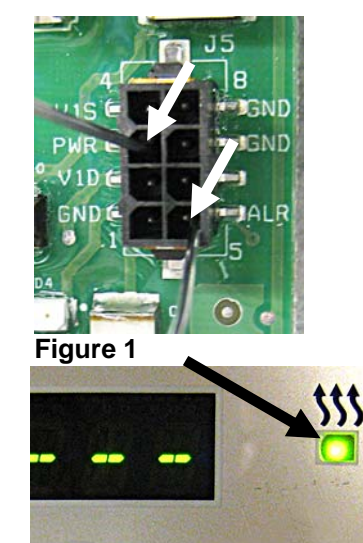

Figure 2

#### \*\*\*\*\*Prior to performing this function it is CRITICAL that the settings from EACH controller be recorded on the following pages, as the following steps WILL OVERWRITE important fryer settings. Failure to capture and restore proper configurations may result in fryer malfunction.\*\*\*\*

#### If you have any problems or questions call Frymaster at 1-800-551-8633.

\* Press the FILTER button. Write down the setting in the right window (Filter Percent or Cooks Remaining) \_\_\_\_\_\_.

Check the setting of the hold mode on each controller by pressing and holding the  $\checkmark$  button until **MAIN MENU** changing to **PRODUCT SETUP** is displayed. Press  $\blacktriangleright$  to scroll to **TECH MODE** and press the  $\checkmark$  button. **ENTER CODE** is displayed. Press the  $\checkmark$  button. Enter 3000. Press  $\blacktriangleright$  to scroll to **LANE COUNT**. Write down the setting \_\_\_\_\_\_\_. Press  $\blacktriangleright$  to scroll to **HOLD MODE**. Write down the setting \_\_\_\_\_\_\_. Press  $\blacktriangleright$  two (2) times to **EXIT**. Press the  $\checkmark$  button. Press the exit scan button to exit to OFF. Repeat this step on each controller.

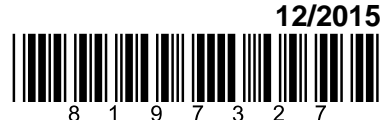

Page 1 of 6

Follow these steps to record the following settings in the right display column of each controller:

Vat Set Up -- NOTE: Most of the system choices are only available on the far left controller.

\*\*Starting with the LEFT CONTROLLER, with the controller displaying OFF, press  $\checkmark$  until the controller scrolls Info Mode, changing to Main and then PRODUCT SETUP. Follow directions in action fields below.

| Left Display             | VAT 1<br>Right | VAT 2<br>Right | VAT 3<br>Right | VAT 4<br>Right | VAT 5<br>Right | Action                                                                      |
|--------------------------|----------------|----------------|----------------|----------------|----------------|-----------------------------------------------------------------------------|
|                          | Display        | Display        | Display        | Display        | Display        |                                                                             |
| OFF                      | OFF            | OFF            | OFF            | OFF            | OFF            | See ** above.                                                               |
| PRODUCT<br>SETUP         | N/A            | N/A            | N/A            | N/A            | N/A            | Press $\blacktriangleright$ to scroll to Vat setup and press $\checkmark$ . |
| VAT                      | ENTER          | ENTER          | ENTER          | ENTER          | ENTER          |                                                                             |
| SETUP                    | CODE           | CODE           | CODE           | CODE           | CODE           | Enter 1656.                                                                 |
| SYSTEM                   |                | N/A            | N/A            | N/A            | N/A            | Press ✓.                                                                    |
| LANGUAGE                 |                | N/A            | N/A            | N/A            | N/A            | Press .                                                                     |
| 2 N D<br>L R N G U R G E |                | N/A            | N/A            | N/A            | N/A            | Press <b>&gt;</b> .                                                         |
| LOCALE                   |                | N/A            | N/A            | N/A            | N/A            | Press .                                                                     |
| ENERGY                   |                | N/A            | N/A            | N/A            | N/A            | Press .                                                                     |
| ТУРЕ                     |                |                |                |                |                | Press ►.                                                                    |
| SYSTEM<br>VOLUME         |                | N/A            | N/A            | N/A            | N/A            | Press <b>&gt;</b> .                                                         |
| TEMPR<br>FORMAT          |                | N/A            | N/A            | N/A            | N/A            | Press <b>&gt;</b> .                                                         |
| EXIT MELT<br>TEMPR       |                | N/A            | N/A            | N/A            | N/A            | Press ►.                                                                    |
| COOL<br>MODE<br>TEMPR    |                | N/A            | N/A            | N/A            | N/A            | Press ►.                                                                    |
| COOL<br>MODE<br>DEFRULT  |                | N/A            | N/A            | N/A            | N/A            | Press <b>&gt;</b> .                                                         |
| FRESH OIL                |                | N/A            | N/A            | N/A            | N/A            | Press ►.                                                                    |
| WRSTE                    |                | N/A            | N/A            | N/A            | N/A            | Press .                                                                     |
| RECOVERY<br>ALARM        |                | N/A            | N/A            | N/A            | N/A            | Press ►. Default is disabled.                                               |
| BASKET<br>LIFT           |                |                |                |                |                | Press . Default is disabled.                                                |
| HOLD TIME                |                | N/A            | N/A            | N/A            | N/A            | Press .                                                                     |
| EXIT                     | EXIT           | EXIT           | EXIT           | EXIT           | EXIT           | Press ✓ button once to return the                                           |

#### VAT SETUP

|               | VAT 1   | VAT 2   | VAT 3   | VAT 4               | VAT 5        |                                                                             |
|---------------|---------|---------|---------|---------------------|--------------|-----------------------------------------------------------------------------|
| Left Display  | Right   | Right   | Right   | Right               | Right        | Action                                                                      |
|               | Display | Display | Display | Display             | Displa       | controller to OFF                                                           |
|               | TIID    |         | ļ       |                     |              | controller to OFT.                                                          |
|               |         | VAT 2   | VAT 3   | <b>νατ</b> <i>ι</i> | <b>VAT 5</b> |                                                                             |
| Loft Display  | Pight   | Pight   | Pight   | Piaht               | Pight        | Action                                                                      |
| Left Display  | Display | Display | Display | Display             | Display      | Action                                                                      |
| FILTER        |         |         |         |                     |              |                                                                             |
| OFF           | OFF     | OFF     | OFF     | OFF                 | OFF          | See ** on page 1.                                                           |
| PRODUCT       | N1/A    | N1/A    | N1/A    | N1/A                |              |                                                                             |
| SETUP         | N/A     | N/A     | N/A     | IN/A                | N/A          | Press $\blacktriangleright$ to scroll to Vat setup and press $\checkmark$ . |
| VRT           | ENTER   | ENTER   | ENTER   | ENTER               | ENTER        | Entor 1656                                                                  |
| SETUP         | CODE    | CODE    | CODE    | CODE                | CODE         | Eliter 1050.                                                                |
| SYSTEM        |         |         |         |                     |              | Press ► to scroll to FILTER.                                                |
| FILTER        |         |         |         |                     |              | Press ✓.                                                                    |
| COOKS         |         |         |         |                     |              | Dragg                                                                       |
| TILL          |         |         |         |                     |              | 11055 🕨 .                                                                   |
| FILIER        |         |         |         |                     |              |                                                                             |
| FILIER        |         |         |         |                     |              |                                                                             |
| See NOTE at   |         |         |         |                     |              |                                                                             |
| the end of    |         |         |         |                     |              | Press .                                                                     |
| the           |         |         |         |                     |              |                                                                             |
| instructions. |         |         |         |                     |              |                                                                             |
| E00<br>54758  |         |         |         |                     |              |                                                                             |
| FILIER        |         |         |         |                     |              | Press ►.                                                                    |
|               |         |         |         |                     |              |                                                                             |
| FILTER        |         |         |         |                     |              | 11055 🕨 .                                                                   |
| TIME          |         |         |         |                     |              |                                                                             |
| FLUSHING      |         |         |         |                     |              | Press .                                                                     |
| TIMER         |         |         |         |                     |              |                                                                             |
| CLERN         |         |         |         |                     |              | Press ▶.                                                                    |
| CLERN         |         |         |         |                     |              | Press ▶.                                                                    |
| TIMER         |         |         |         |                     |              |                                                                             |
| POLISH        |         |         |         |                     |              | Press ►.                                                                    |
|               |         |         |         |                     |              |                                                                             |
|               |         |         |         |                     |              | Press $\blacktriangleright$ .                                               |
|               |         |         |         |                     |              |                                                                             |
| PROMPT        |         |         |         |                     |              | 11055 🕨 .                                                                   |
| TIME          |         |         |         |                     |              |                                                                             |
| 1 POLISH      |         |         |         |                     |              | Press .                                                                     |
| DELRY         |         |         |         |                     |              |                                                                             |
| TIMER         |         |         |         |                     |              |                                                                             |
| 1 POLISH      |         |         |         |                     |              | Press .                                                                     |
| DURATION      |         |         |         |                     |              |                                                                             |

|              | VAT 1            | VAT 2            | VAT 3            | VAT 4            | VAT 5                 |                                                         |
|--------------|------------------|------------------|------------------|------------------|-----------------------|---------------------------------------------------------|
| Left Display | Right<br>Display | Right<br>Display | Right<br>Display | Right<br>Display | Right<br>Display      | Action                                                  |
| ENABLE       | *Captured        |                  |                  |                  |                       | Press .                                                 |
| FILTERS      | at top of        | N/A              | N/A              | N/A              | N/A                   |                                                         |
| PERCENT      | page 1.          |                  |                  |                  |                       |                                                         |
| 1 POLISH     |                  |                  |                  |                  |                       | Press .                                                 |
| START        |                  |                  |                  |                  |                       |                                                         |
| TEMPR        |                  |                  |                  |                  |                       |                                                         |
| CLERN        |                  |                  |                  |                  |                       | Press .                                                 |
| R N D        |                  |                  |                  |                  |                       |                                                         |
| FILTER       |                  |                  |                  |                  |                       |                                                         |
| TIMER        |                  |                  |                  |                  |                       |                                                         |
| CLERN        |                  |                  |                  |                  |                       | Press .                                                 |
| R N D        |                  |                  |                  |                  |                       |                                                         |
| FILTER       |                  |                  |                  |                  |                       |                                                         |
| PROMPT       |                  |                  |                  |                  |                       |                                                         |
| TIME         |                  |                  |                  |                  |                       |                                                         |
|              |                  |                  |                  |                  |                       |                                                         |
| CLERN        |                  |                  |                  |                  |                       | Press <b>&gt;</b> .                                     |
| RND          |                  |                  |                  |                  |                       |                                                         |
| FILTER       |                  |                  |                  |                  |                       |                                                         |
| DELAY        |                  |                  |                  |                  |                       |                                                         |
| TIMER        |                  |                  |                  |                  |                       |                                                         |
| CLERN        |                  |                  |                  |                  |                       | Press .                                                 |
| R N D        |                  |                  |                  |                  |                       |                                                         |
| FILTER       |                  |                  |                  |                  |                       |                                                         |
| START        |                  |                  |                  |                  |                       |                                                         |
| IENPR        |                  |                  |                  |                  |                       |                                                         |
| 005          |                  | N/A              | N/A              | N/A              | N/A                   | Press ▶.                                                |
| ООЅ ТУРЕ     |                  | N/A              | N/A              | N/A              | N/A                   | Press $\blacktriangleright$ . (Only displayed if OQS is |
|              |                  |                  |                  |                  |                       | Enabled)                                                |
| DISPLAY      |                  | N/A              | N/A              | N/A              | N/A                   | Press ►. (Only displayed if OQS is                      |
| IGPE         |                  |                  |                  | ,, .             |                       | Enabled)                                                |
| DISCARD      |                  | NI/A             | NI/A             | ΝΙ/Λ             | ΝΙ/Δ                  | Press $\blacktriangleright$ . (Only displayed if OQS is |
| NOW          |                  | IN/A             | IN/A             | IN/A             | IN/A                  | Enabled)                                                |
| DISCARD      |                  | N1/A             | N1/A             | N1/A             | N1/A                  | Press $\blacktriangleright$ . (Only displayed if OOS is |
| 500 N        |                  | N/A              | N/A              | N/A              | N/A                   | Enabled)                                                |
| DISPOSE      |                  |                  |                  |                  |                       |                                                         |
| DELAY        |                  | N/A              | N/A              | N/A              | N/A                   | Press $\blacktriangleright$ . (Only displayed if OQS is |
| TIMER        |                  |                  |                  |                  |                       | Enabled)                                                |
| EVIT         | EV I T           | <b>EV:T</b>      | <b>E</b> V.17    | EV. F            | <b>F</b> V 1 <b>T</b> | Press the Exit/Scan button once to return               |
| EXII         | EXII             | EXII             | EXII             | EXII             | EXII                  | the controller to OFF.                                  |

## To UPDATE THE HEATING PARAMETERS after the settings have been recorded follow the steps below and perform on each controller.

- 1. Start with the far LEFT controller. With the controller displaying OFF, press and hold the ✓ (check) key until the controller displays INFO MODE changing to MAIN MENU for three seconds changing to PRODUCT SETUP.
- Press the ► (right) arrow key two times until TECH NODE is displayed. Press the ✓ (check) key.
- 3. Enter code 7628.
- 4. Follow the sequence below to configure the controller.

| Left Display      | <b>Right Display</b> | Action                                                                                                    |
|-------------------|----------------------|----------------------------------------------------------------------------------------------------|
| LOCALE            | N O N - C E          | Press $\bigvee \blacktriangle$ to scroll to choice CE, CE Belgium or<br>Non-CE and press $\triangleright$ . NOTE: CE should only<br>be selected for countries in the European<br>Common Union or those that follow the EU<br>standards. |
| SYSTEM TYPE       | FILTER<br>QUICK      | Press ►.<br>***NOTE: Do not change this setting.***                                                                                                    |
| ENERGY            | 685                  | Press $\bigvee \blacktriangle$ to choose Gas or Electric. Press $\triangleright$ .                                                                                                    |
| ТУРЕ              | GL30 FULL            | Press $\bigvee \blacktriangle$ to choose model and vat type. Press $\triangleright$ .                                                                                                    |
| FRESH OIL         | J 18                 | Press $\mathbf{\nabla} \mathbf{A}$ to choose JIB or Bulk. Press $\mathbf{\blacktriangleright}$ .                                                                                                    |
| WRSTE             | SDU                  | Press $\checkmark \blacktriangle$ to choose SDU, Bulk Press $\triangleright$ .                                                                                                    |
| RESET<br>PRODUCTS | NO                   | With <u>NO</u> displayed press ►.<br>NOTE: Change this with caution. If yes is chosen, all hand/factory programmed menus will be erased and overwritten.                                                                                |
| EXIT              | EXIT                 | Press $\checkmark$ button once to return exit to OFF.                                                                                                    |

# Repeat the above procedures for each controller.

Cycle the control power using the hidden reset momentary rocker switch under the left control box. HOLD THE SWITCH FOR 15 SECONDS ENSURING THE MIB BOARD HAS POWERED FULLY DOWN (see Figure 3).

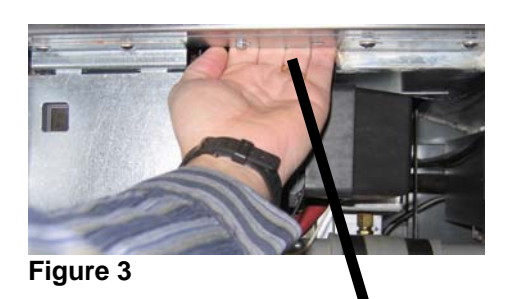

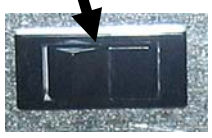

\*\*\* Once all the fryer boards have rebooted it is necessary to take the handwritten recorded settings and enter them back into in the controllers for proper function of the fryer.

**NOTE:** If FILTER LOCKOUT was set to ENABLED prior to update, set FILTER LOCKOUT to MAX to allow one bypass at the filter prompt before a filtration must occur as the equivalent. The new options for FILTER LOCKOUT are: NONE=Disabled, MIN=a filtration must occur at each prompt. No bypasses are allowed. MAX= allows a filter to be bypassed once. At the next filter prompt the vat must be filtered.